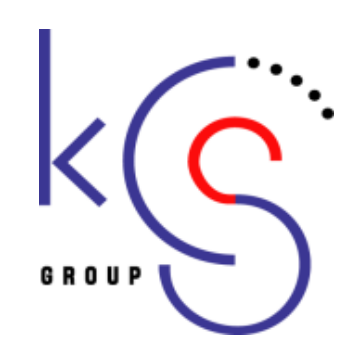

# 専門医更新申請システム ご説明

#### 一般社団法人 日本耳鼻咽喉科学会様

京葉コンピューターサービス株式会社

**KEIYO COMPUTER SERVICES CO., LTD** 

2020.2月

## 1. 専門医更新申請方法について

#### 専門医更新申請、辞退申請は下記の方法で行います。

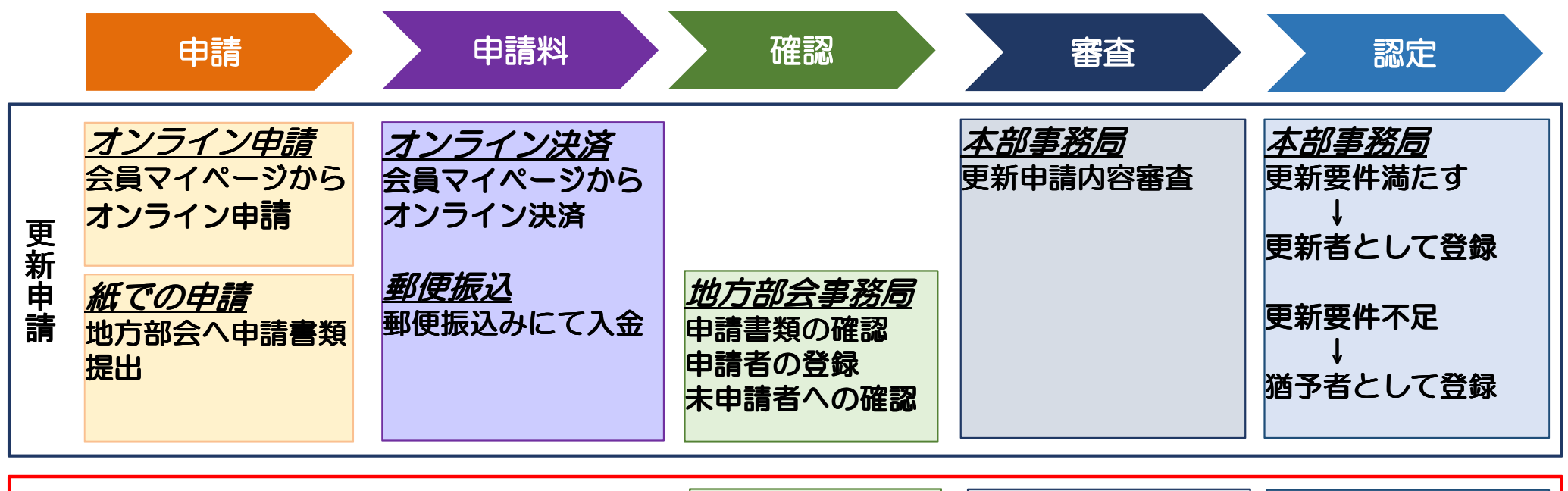

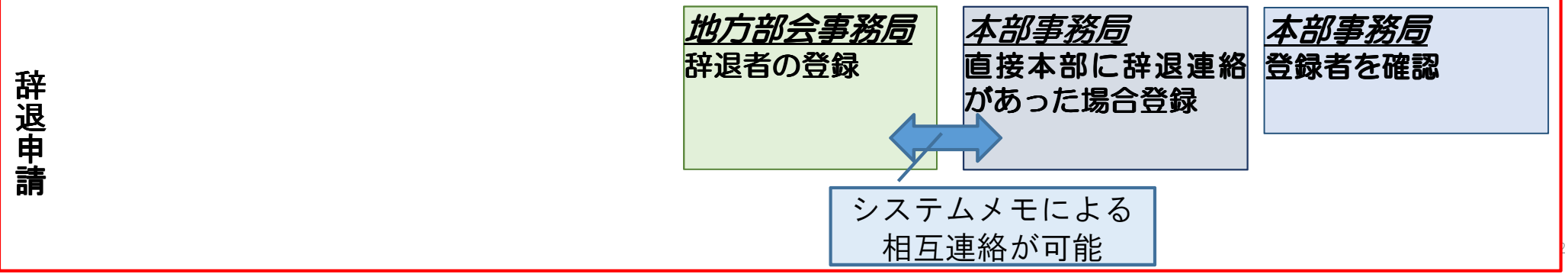

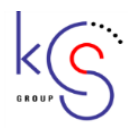

### 2. 専門医更新申請システム フロー

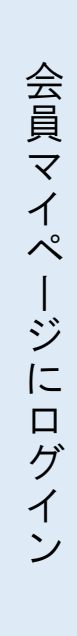

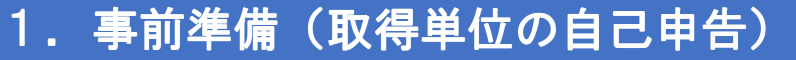

・取得単位の自己申告を必要に応じて行ってください。

専門医更新申請(STEP1:勤務形態の自己申告)
 ・勤務形態、診療活動、学位等の入力を行います。

専門医更新申請(STEP2:診療実績の証明)
 ・診療実績の登録を行います。(該当者のみ)

4.専門医更新申請(STEP3:更新単位の確認)

・更新要件の単位確認を行います。

(必要に応じて取得単位の自己登録)

5. 専門医更新申請(STEP4:申請料の支払い)

・クレジットカード、郵便振込での支払い

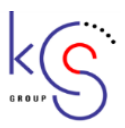

### 3. 専門医更新申請システム 画面(1/6)

受付開始1週間前にメールにて更新対象者に通知されます。 受付期間になったら会員マイページにログインを行い、更新申請を行ってください。

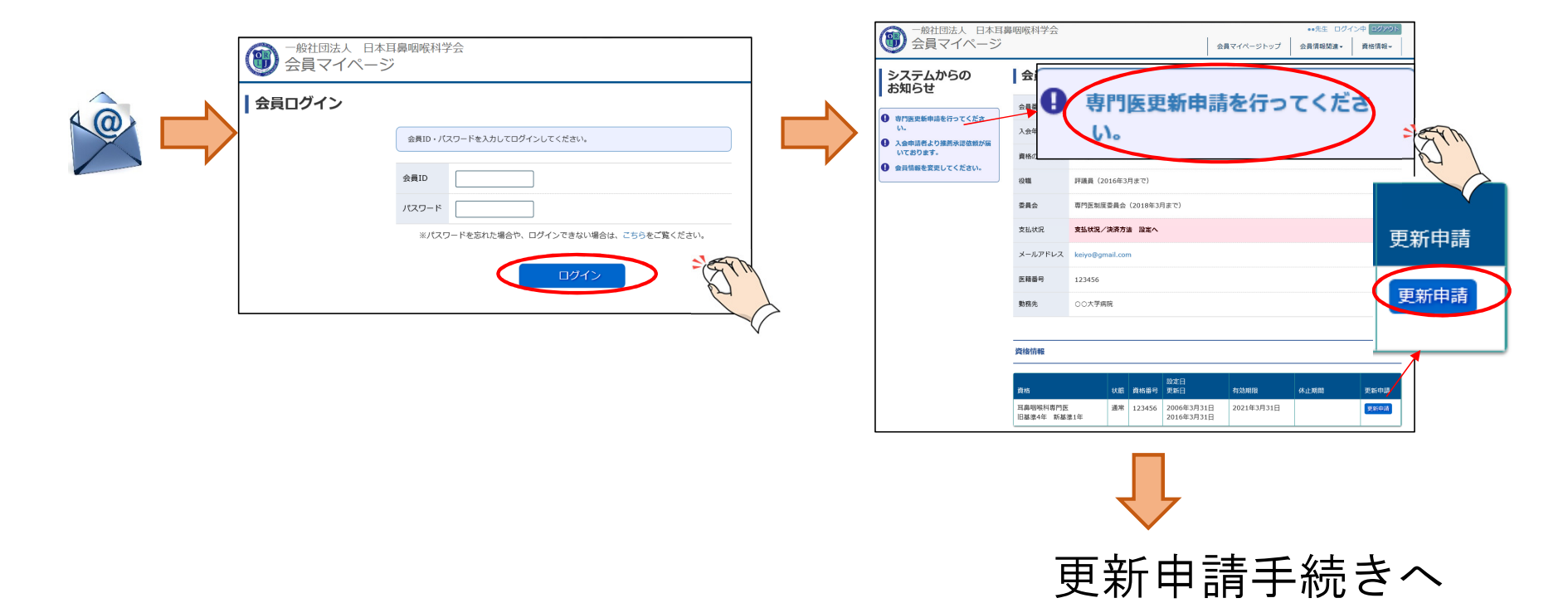

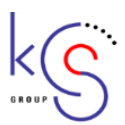

### 3. 専門医更新申請システム 画面(2/6)

STEP1:勤務形態の自己申告 ⇒ STEP2:診療実績の証明 ⇒ STEP3:更新単位の確認 ⇒ STEP4:申請料の支払いの手順で申請手続きを行います。 全STEPで「済」になったら更新手続き完了です。次ページ以降STEPごとのご説明を行います。

| 専門医更新申請                                                                  | 専門医更新申請                                                                  | 申請手順の説明 |
|--------------------------------------------------------------------------|--------------------------------------------------------------------------|---------|
| 専門医更新申請を行います。<br>申請期間は2020年3月16日 ~2020年04月15日までです。<br>各々のSTEPの確認をしてください。 | 専門医更新申請を行います。<br>申請期間は2020年3月16日 ~2020年04月15日までです。<br>各々のSTEPの確認をしてください。 |         |
| 申請状況                                                                     | 申請状況                                                                     |         |
| STEP.1 勤務形態の自己申告 未 登録・修正                                                 | STEP.1 勤務形態の自己申告                                                         | 確認・修正   |
| STEP.2 診療実績の証明     未     登録・修正       STEP 3 更新単位の確認     未     確認         | TEP.2 診療実績の証明                                                            | 確認・修正   |
| STEP.4 申請料の支払い     未     申請料を支払う                                         | STEP.3 更新単位の確認                                                           | 確認      |
| G 戻る                                                                     | STEP.4 申請料の支払い                                                           | 領収書発行   |
|                                                                          | ● 戻る                                                                     |         |

申請手続き完了

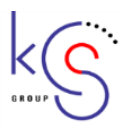

### 3. 専門医更新申請システム 画面 (3/6)

#### STEP1:勤務形態の自己申告

勤務形態、診療活動、学位等の入力を行います。

|                                                                        | 専門医更新申請勤務形態の自己申告                                              |
|------------------------------------------------------------------------|---------------------------------------------------------------|
| 専門医更新申請                                                                | STEP.1 勤務形態の自己申告 STEP.2 診療実績の証明 STEP.3 更新単位の確認 STEP.4 申請料の支払い |
| 専門医更新申請を行います。<br>申請期間は2020年3月16日〜2020年4月15日までです。<br>各々のSTEPの確認をしてください。 | 勤務形態については、直近1年間の実態を記載ください。                                    |
| 申請状況                                                                   | 学位<br>                                                        |
| STEP.1 勤務形態の自己申告 未 登録・修正                                               | 学位有無 イ イ                                                      |
| STEP.2 診療実績の証明 未 登録・修正                                                 | <u> </u>                                                      |
| STEP.3 更新単位の確認 未 確認                                                    | 医籍登録番号                                                        |
| STEP.4 申請料の支払い 未 申請料を支払う                                               | 医籍登録番号                                                        |
| ● 戻る                                                                   |                                                               |
|                                                                        | ○ a, 常勤医師として勤務している病院                                          |
|                                                                        | 動務先                                                           |
|                                                                        | ○ b, 常勤医師として勤務している診療所                                         |
|                                                                        | 動務先                                                           |

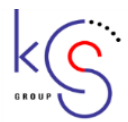

### 3. 専門医更新申請システム 画面(4/6)

#### <u>STEP2:診療実績の証明</u>

診療実績の登録を行います。(該当者のみ) 診療実績を証明する記録簿(EXCEL、PDFファイル)をアップロードします。

| 專門医更新申請                                            |     | 申請手順の説明 |   | 専門医更新申請          | 診療実績の証明                            | 3                                     | 申請手順の説明        |
|----------------------------------------------------|-----|---------|---|------------------|------------------------------------|---------------------------------------|----------------|
| 専門医更新申請を行います。<br>申請期間は2020年3月16日 ~2020年04月15日までです。 |     |         |   | STEP.1 勤務形態の自己申告 | STEP.2 診療実績の証明                     | STEP.3 更新単位の確認                        | STEP.4 申請料の支払い |
| 各々のSTEPの確認をしてください。                                 |     |         |   | 診療実績の証明を記載する記録第  | 尊(Excel、PDF)をアップロート                | ドしてください。                              |                |
| 申請状況                                               |     |         |   | ファイルをアップロード      |                                    |                                       |                |
| STEP.1 勤務形態の自己申告                                   | 済   | 確認・修正   |   | アップロードファイルを選択    | Excel形式またはPDFのファイ<br>テンプレートけっちらからダ | 参照<br>バルをアップロードしてください<br>ウンロードできます。 @ | ١٥             |
| STEP.2 診療実績の証明                                     | 未   | 登録・修正   |   |                  | 7776-14600009                      |                                       |                |
| STEP.3 更新単位の確認                                     | 康   | 確認      | M | ● 戻る             |                                    |                                       | ✔ 確認           |
| STEP.4 申請料の支払い                                     | (未) | 申請料を支払う |   |                  |                                    |                                       |                |
| ● 戻る                                               |     |         |   |                  |                                    |                                       |                |

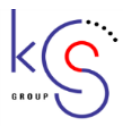

### 3. 専門医更新申請システム 画面(5/6)

#### <u>STEP3:更新単位の確認</u>

更新要件の単位確認を行います。 必要に応じて取得単位の自己登録を行います。

| 専門医更新申請                                                                  |   |         |  |  |
|--------------------------------------------------------------------------|---|---------|--|--|
| 専門医更新申請を行います。<br>申請期間は2020年3月16日 ~2020年04月15日までです。<br>各々のSTEPの確認をしてください。 |   |         |  |  |
| 申請状況                                                                     |   |         |  |  |
| STEP.1 勤務形態の自己申告                                                         | 済 | 確認・修正   |  |  |
| STEP.2 診療実績の証明                                                           | 済 | 確認・修正   |  |  |
| STEP.3 更新単位の確認                                                           | 未 | 確認      |  |  |
| STEP.4 申請料の支払い                                                           | 未 | 申請料を支払う |  |  |
| ● 戻る                                                                     |   |         |  |  |

| 専門医更新申請 更                                              | 軍新単位の確認                                     | 「順の説明」   |  |  |
|--------------------------------------------------------|---------------------------------------------|----------|--|--|
| STEP.1 勤務形態の自己申告 S                                     | TEP.2 診療実績の証明 STEP.3 更新単位の確認 STEP.4 申請料の支払し | <b>v</b> |  |  |
| 取得単位情報                                                 |                                             |          |  |  |
| ▶日本耳鼻咽喉科学会総会・学術講演会および専門医講習会の出席回数                       |                                             |          |  |  |
| 種別                                                     |                                             | 出席回数     |  |  |
| 日本耳鼻咽喉科学会総会・学術講演会                                      | 8                                           | 3        |  |  |
| 専門医講習会                                                 |                                             | 2        |  |  |
| ▶ 取得済の単位合計 (旧基準)                                       |                                             |          |  |  |
| 年度                                                     |                                             | 単位数      |  |  |
| 2015年度                                                 |                                             | 80       |  |  |
| āt .                                                   |                                             | 80       |  |  |
| ▶ 取得済の単位合計 (新基準)                                       |                                             |          |  |  |
| 診療実績の証明                                                |                                             | -        |  |  |
| 専門医共通講習<br>※必修講習については、認定期限                             | 必修講習:医療安全                                   | 0        |  |  |
| によって取得内容が異なります。<br>詳細は下記「更新に必要な単位数<br>について」の表をご確認ください。 | 必修講習:感染対策                                   | 0        |  |  |
|                                                        | 必修講習:医療倫理                                   | 0        |  |  |
|                                                        | その他講習                                       | 0        |  |  |
| 耳鼻咽喉科領域講習                                              |                                             | 0        |  |  |
| 学術業績・診療以外の活動実績                                         |                                             | 6        |  |  |
| 송 밝                                                    |                                             | 6        |  |  |

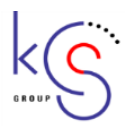

## 3. 専門医更新申請システム 画面(6/6)

### <u>STEP4:申請料の支払い</u>

クレジットカード、郵便振込での支払い手続きを行い、申請完了となります。

| 専門医更新申請                                                                  | 申請手順の説明  | 専門医更新申請申請料の支払い 申請手順の説明                                                                                                    |  |  |
|--------------------------------------------------------------------------|----------|----------------------------------------------------------------------------------------------------|--|--|
| 専門医更新申請を行います。<br>申請期間は2020年3月16日 ~2020年04月15日までです。<br>各々のSTEPの確認をしてください。 |          | STEP.1 勤務形態の自己申告     STEP.2 診療実績の証明     STEP.3 更新単位の確認     STEP.4 申請料の支払い       ・申請料の支払い方法を、クレジットカード支払い、郵便振込支払いよりいずれか一つを選択し、支払いを行って下さい。     ・いずれの場合も、申請料 41,000円が請求されます。 |  |  |
| 申請状況                                                                     |          | ※ 申請料の支払いが終了するまで専門医更新申請を行えません。<br>※ 申請料の支払い情報の反映に一定時間を要する場合があります。                                                                                                    |  |  |
| STEP.1 勤務形態の自己申告                                                         | 済確認・修正   | クレジットカード支払い                                                                                                    |  |  |
| STEP.2 診療実績の証明                                                           | 済確認・修正   | 「クレジットカード支払いを行い申請する」ボタンをクリックするとカード登録・修正画面に移行します。<br>手順に従い、支払いを行って下さい。                                                                                                    |  |  |
| STEP.3 更新単位の確認                                                           | 済 確認     | クレジットカード支払いを行い申請する                                                                                                    |  |  |
| STEP.4 申請料の支払い                                                           | 未申請料を支払う |                                                                                                    |  |  |
| <b>G</b> 戻る                                                              |          | <ul> <li>郵便振込</li> <li>「郵便振込による支払いを行い申請する」ボタンをクリックすると支払い案内画面へ移行します。</li> <li>手順に従い、支払いを行なって下さい。</li> <li>郵便振込による支払いを行い申請する</li> </ul>                                    |  |  |
|                                                                          |          | <ul> <li>♀ 戻る</li> </ul>                                                                                                    |  |  |